#### Laufwerkorganisation

#### **Einrichten Partitionen**

#### Sicherung Daten

- Begriffserklärungen
- Vorgehensweise:
  - Datenbestand aktualisieren
  - Ist-Aufnahme Datenvolumen ermitteln
  - Organisation Laufwerk bei Kauf aufzeichnen
  - Organisationskonzept f
    ür Laufwerke erstellen
  - Beispiele für Organisationskonzepte

Einrichten von Partitionen

- Software
- Suchen Dokumente,
   Dateien und Ordner
- Pflege der Laufwerke / Partitionen

- Sicherungskonzept (Hardware)
- Sicherungssoftware

### Speichermedien

Ein **Speichermedium** dient zur Speicherung von Daten beziehungsweise Informationen (**Datenspeicher**)

### Festplatte

Auf einer Festplatte können beliebige Dateien, z. B. die des Betriebssystems, der Anwendungsprogramme oder persönlicher Daten (Dokumente, Videos, Musik, Bilder) dauerhaft gespeichert werden

#### Laufwerke

Ein Laufwerk ist vorgesehen für den Zugriff (Lesen/Schreiben oder Nur-Lesen) auf ein Speichermedium für digitale Daten. Dabei unterscheidet man zwischen einem physikalischen und einem logischen (virtuellen) Laufwerk

Die physikalischen, also tatsächlich vorhandenen Laufwerke (Gerät), lassen sich unterteilen in Laufwerke für Wechselmedien (Magnetband, Diskette, CD, DVD, usw.) und Festplatten

Logische Laufwerke simulieren ein physikalisches Laufwerk und stellen z. B. eigene selbstständige Speicherbereiche innerhalb einer Festplatte dar

#### Partition

Eine Partition (Teilung) ist ein zusammenhängender Bereich des Speicherplatzes eines physikalischen Datenträgers

Partitionen sind voneinander unabhängig und können von Betriebssystemen wie einzelne Laufwerke behandelt werden

Diese Partitionen werden auch als logische oder virtuelle Laufwerke bezeichnet

Das Dateisystem übernimmt die Verwaltung der gespeicherten Daten

#### Primäre und erweiterte Partitionen

In die Partitionstabelle können maximal 4 primäre Partitionen eingetragen werden

Eine dieser 4 Partition kann eine *erweiterte Partition* sein. Eine erweiterte Partition dient als Rahmen für beliebig viele weitere logische Laufwerke

Moderne Betriebssysteme behandeln primäre Partitionen und logische Laufwerke in erweiterten Partitionen im Wesentlichen gleich

Stand: 12. Nov. 07 Peter Maiberger

Die einfachste Art der Partitionierung ist, nur eine Partition auf einer Festplatte zu erstellen, die dann den Speicherplatz des ganzen Laufwerks nutzt

Die meisten Betriebssysteme benötigen jedoch Partitionen, um auf die Daten mehrerer Laufwerke zugreifen zu können

#### • Vorschlag:

Auf der Systempartition aus Sicherheitsgründen keine Daten speichern

Die Systempartition ausschließlich für das Betriebssystem und für die Anwenderprogramme / Tools reservieren

## **Einrichten von Partitionen**

| Laufwe | erksgröße             | Clustergröße | Sektoren |
|--------|-----------------------|--------------|----------|
| 512    | Megabyte oder weniger | 512 Bytes    | 1        |
| 513    | Megabyte - 1024 MiB   | 1024 Bytes   | 2        |
| 1025   | Megabyte - 2048 MiB   | 2048 Bytes   | 4        |
| 2049   | Megabyte und mehr     | 4096 Bytes   | 8        |

#### > Dateisystem

Das Dateisystem regelt mit einem Ordnungs- und Zugriffssystem die Ablageorganisation einer Partition

Jede Partition besitzt ihr eigenes Dateisystem. Dadurch können verschiedene Dateisysteme auf einem Datenträger angelegt werden

<u>DOS</u>:

FAT bzw. FAT12 (File Allocation Table, für Disketten)

FAT16 (Erweitertes FAT-System für Festplatten)

FAT32 (Erweitertes FAT für große Festplatten)

MS-Windows (ab Windows 2000) unterstützt sämtliche MS-DOS-Dateisysteme, zusätzlich:

VFAT (Virtual FAT, unterstützt längere Dateinamen, für alle FAT-Systeme – Unterstützung ab *Windows 95*)

NTFS (Journaling-Dateisystem – Unterstützung ab Windows NT)

## Dateisysteme

*FAT* steht für File Allocation Table (Dateizuordnungstabelle) und ist ein <u>Dateisystem</u>. Es wurde von <u>Microsoft</u> entwickelt

FAT16 wird heute meist auf allen Arten von mobilen Datenträgern (außer Disketten) verwendet, die kleiner als 2 <u>GB</u> sind

FAT32 ist ein von Microsoft entwickeltes Dateisystem, das ab 1997 die Vorgängerversion FAT16 ergänzt hat

Partitionen kleiner als 512 MB werden nach wie vor mit FAT16 erzeugt, von 512 MB bis 2 GB hat man die Wahl, ab 2 GB wird FAT32 benutzt

FAT32 wird z. B. in allen Arten von mobilen Speichern von mehr als 2 GB Kapazität genutzt. Von neueren DOS-Systemen unterstützt. Windows XP kann auch auf FAT32 installiert werden, ist dadurch teilweise auch schneller, nur unter der Bedingung, dass die maximale Dateigröße von 4 GB eingehalten wird

NTFS steht für New Technology File System und ist das <u>Dateisystem</u> von <u>Windows NT</u>, einschließlich seiner Nachfolger <u>Windows 2000</u>, <u>Windows XP</u>, <u>Windows Server 2003</u> und <u>Windows Vista</u>

Im Vergleich zu <u>FAT</u> bietet NTFS u.a. einen gezielten Zugriffsschutz auf Dateiebene durch vollständige Unterstützung von <u>Zugriffskontrolllisten</u>

Stand: 12. Nov. 07 Peter Maiberger Festplattenorganisation

## **Datenbestand aktualisieren**

- > Bereinigen
  - ⇒ Datenbestände
- > Sichern
  - ⇒ Datenbestände
  - ⇒ Parameter, Kennungen
- Notieren
  - ⇒ installierte Programme
- Durchführen
  - ➡ Virencheck

Stand: 12. Nov. 07 Peter Maiberger

#### Festplattenorganisation

# Vorbereitungen (1)

#### Datenbestände bereinigen / sichern

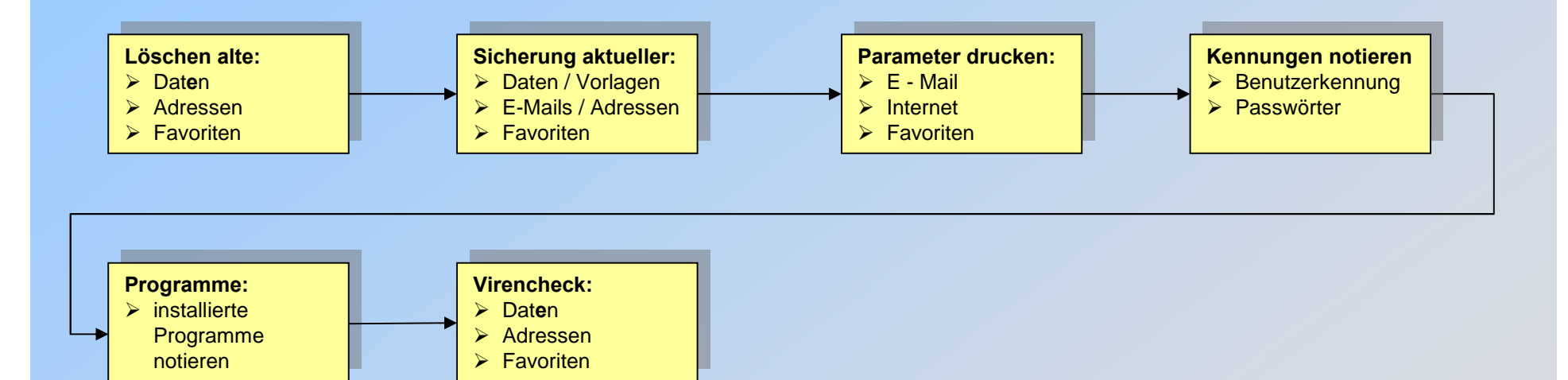

## Ist-Aufnahme

- Datenvolumen ermitteln z. B. für
  - ⇒ System / Anwenderprogramme
  - ⇒ Dokumente, Dateien und Ordner
  - ⇒ Fotos / Bilder
  - ⇒ Musik
  - $\Rightarrow$  Videos
- verfügbare Speichermedien ermitteln
  - ⇒ Laufwerke, Partitionen
- erforderliche HW ermitteln
  - ⇒ Speichermedien (Laufwerke, Partitionen)

# Vorbereitungen (2)

#### Komplette Checkliste für:

- Datenbestände bereinigen / sichern
- Datenvolumen / Speichermedien ermitteln

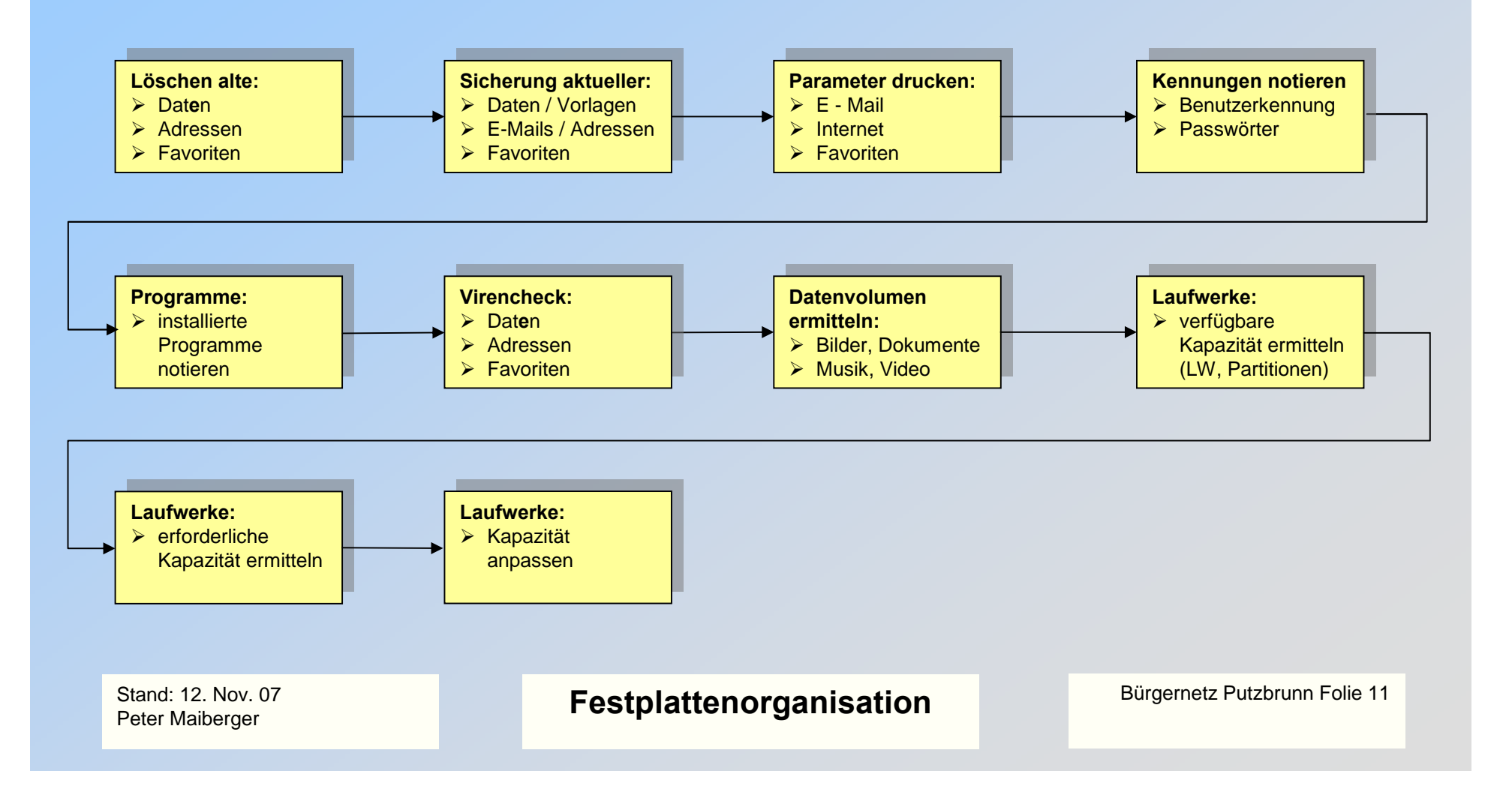

## **Organisation Laufwerk C:/ bei Kauf**

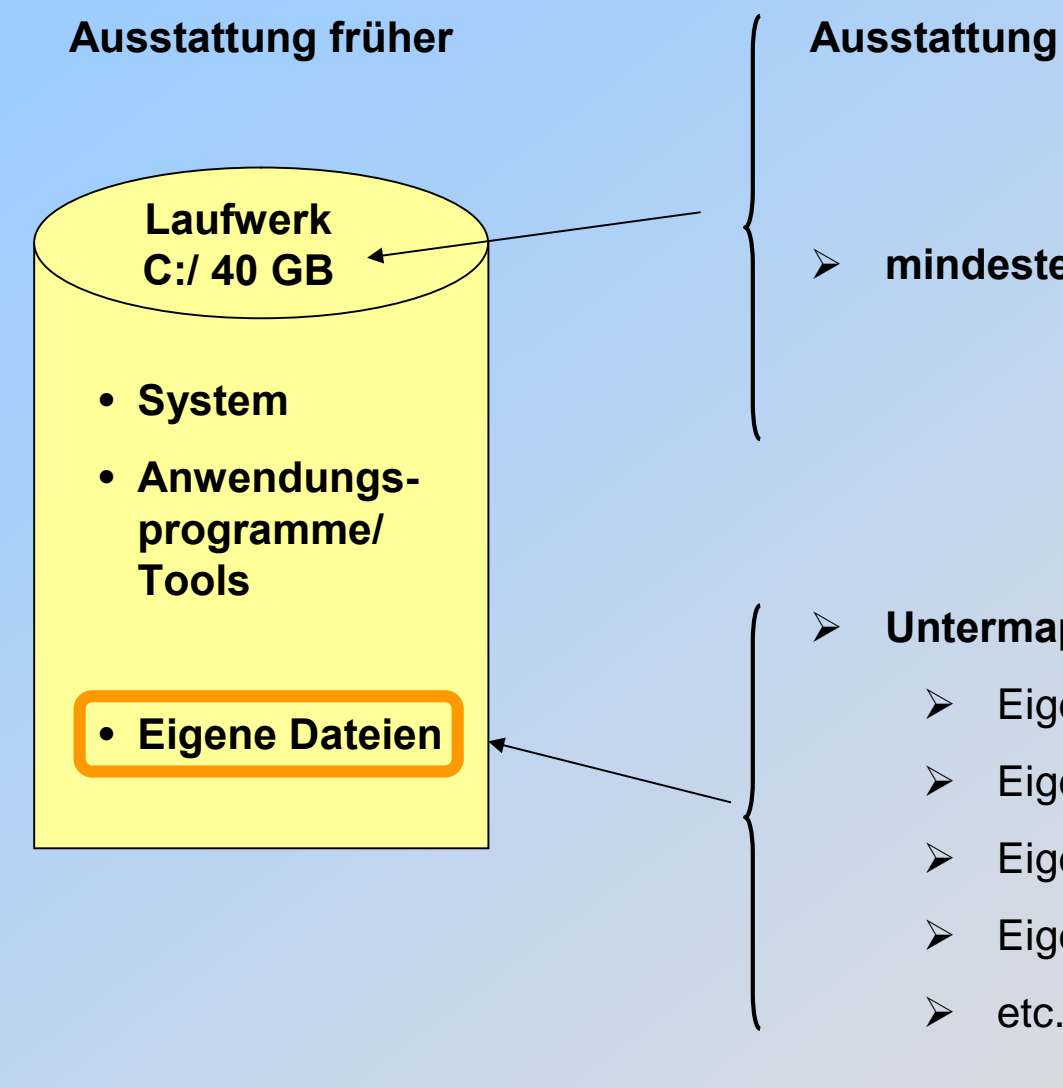

Ausstattung heute

mindestens 120 GB und mehr

- **Untermappen:** 
  - **Eigene Bilder**
  - **Eigene Dokumente**
  - **Eigene Musik**
  - Eigene Videos
  - etc. ....

Stand: 12. Nov. 07 Peter Maiberger

Festplattenorganisation

## Organisationskonzept für Laufwerke

Die einfachste Organisation einer Festplatte ist, nur eine Partition anzulegen, die sich über das ganze Laufwerk erstreckt

Folgende Gründe sprechen jedoch für die Verwendung mehrerer Partitionen:

Installation mehrerer Betriebssysteme auf einem Computer

#### Vorschlag:

Auf einer Systempartition sollten aus Sicherheitsgründen keine Daten gespeichert werden

Die Systempartition sollte ausschließlich für das Betriebssystem und für die Anwendungsprogramme / Tools reserviert sein

Möglichkeit der Unterteilung der Daten nach Sachgebieten

## Organisationskonzept für Laufwerke

#### Organisation:

Man kann seine Daten dem Zweck nach in verschiedenen Partitionen speichern

Spätere Änderung der Partitionen sind möglich (u. U. sehr zeitaufwendig)

So können die Daten des Systems, die Anwendungsprogramme, Tools und die Benutzerdaten auf unterschiedlichen Partitionen liegen, was beispielsweise Datensicherungen erleichtert

#### Datensicherheit:

Sollte das Dateisystem einer Partition Fehler aufweisen, so sind die anderen Partitionen nicht davon betroffen

## Organisationskonzept für Laufwerke

#### > Entscheidung:

Welches Speicherkonzept soll realisiert werden?

- Zwei Partitionen, d. h.
   eine Partition f
  ür System / Anwenderprogramme / Tools und eine Partition f
  ür Benutzerdaten
- Mehrere Partitionen, d. h.
   eine Partition f
  ür System / Anwenderprogramme / Tools und mehrere Partitionen f
  ür Benutzerdaten

In beiden Fällen sind die benötigten Speichergrößen für die einzelnen Partitionen festzulegen

Welches Dateisystem soll eingesetzt werden?

▷ NTFS (Dateigrößen > 4 GB)

# Organisationskonzept für Laufwerke (1)

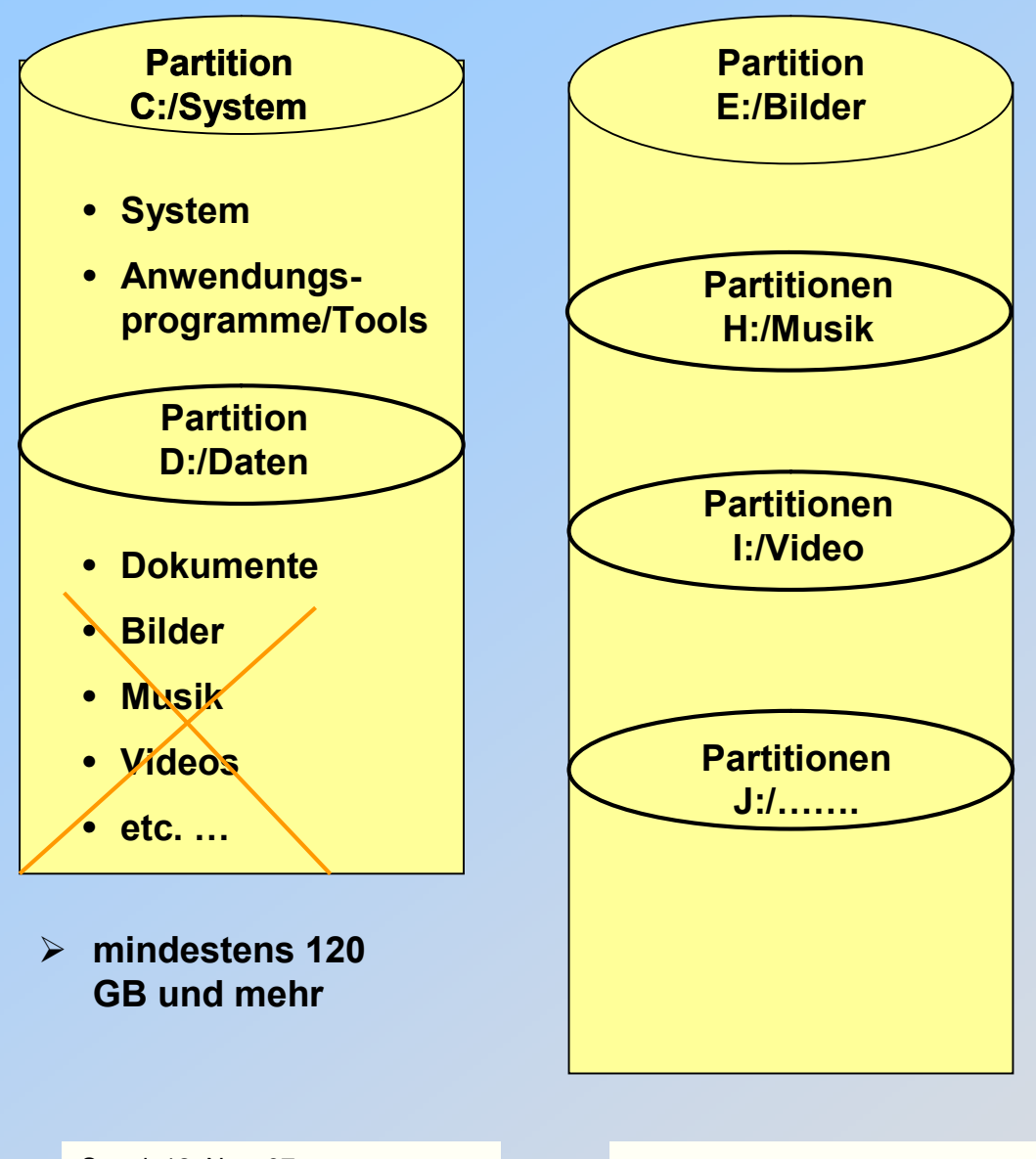

- Was spricht f
  ür die Einrichtung von Partitionen?
  - abgeschlossene Einheiten
  - schnelle Formatierung
  - schnelle Suche

#### Was spricht gegen die Einrichtung von Partitionen?

- keine Dynamisierung des Speicherplatzes
- Vergrößerung bzw. Verkleinerung der Partitionen ist oft nicht möglich
- bei zu wenig Speicher in einer Partition, wird in eine anderen Partitionen gespeichert; dann ist das Speicherkonzept nicht mehr konsistent

Stand: 12. Nov. 07 Peter Maiberger

#### Festplattenorganisation

## Organisationskonzept für Laufwerke (2)

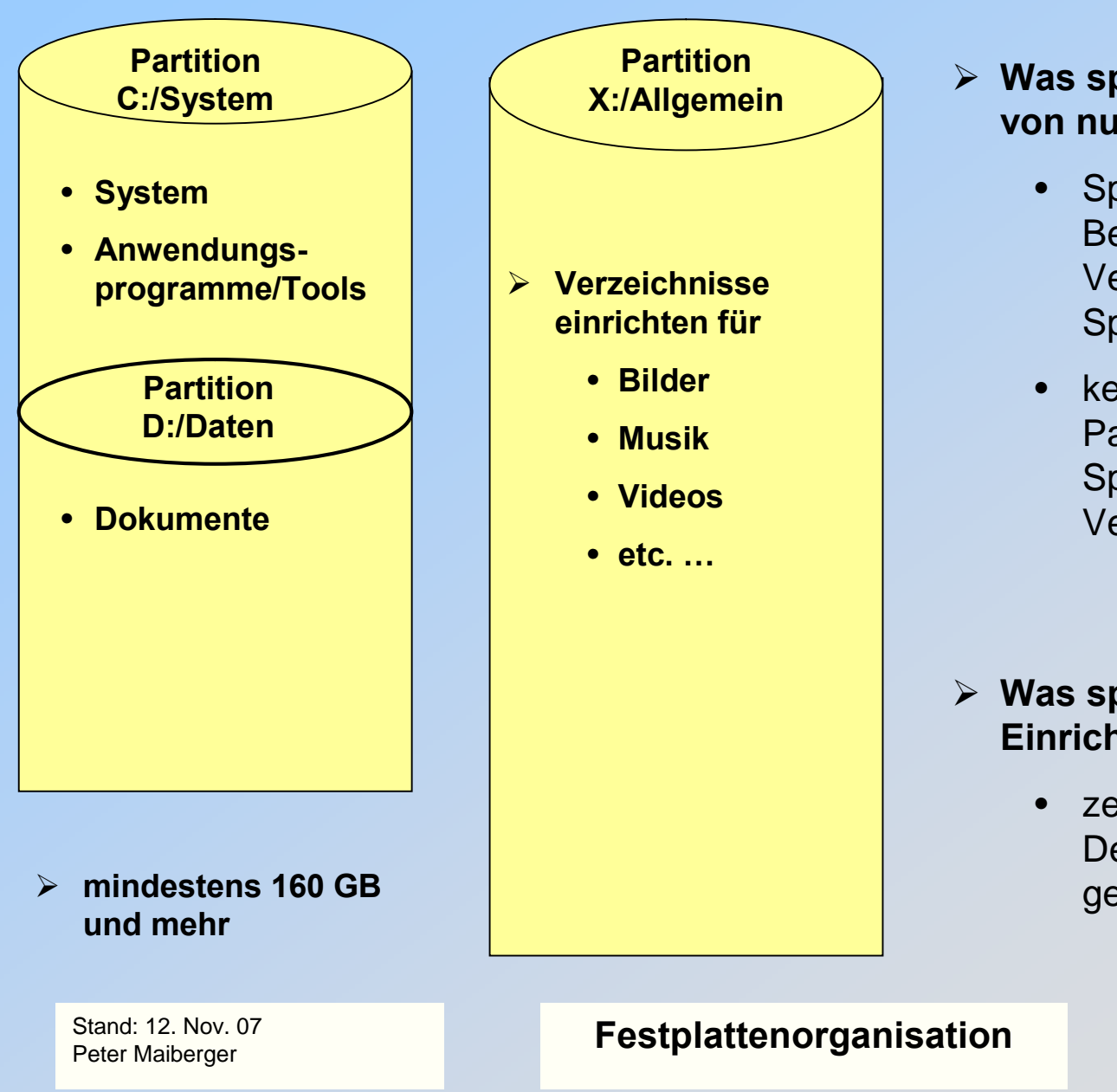

#### Was spricht f ür die Einrichtung von nur einer Partitionen?

- Speicherausnutzung nach Bedarf der jeweiligen Verzeichnisse (dynamisches Speicherkonzept)
- keine Veränderungen von Partitionen bei geändertem Speicherbedarf für ein Verzeichnis erforderlich

#### Was spricht gegen die Einrichtung einer Partition?

 zeitaufwändige Formatierung, Defragmentierung der gesamten Partition

## Organisationskonzept für Laufwerke (3)

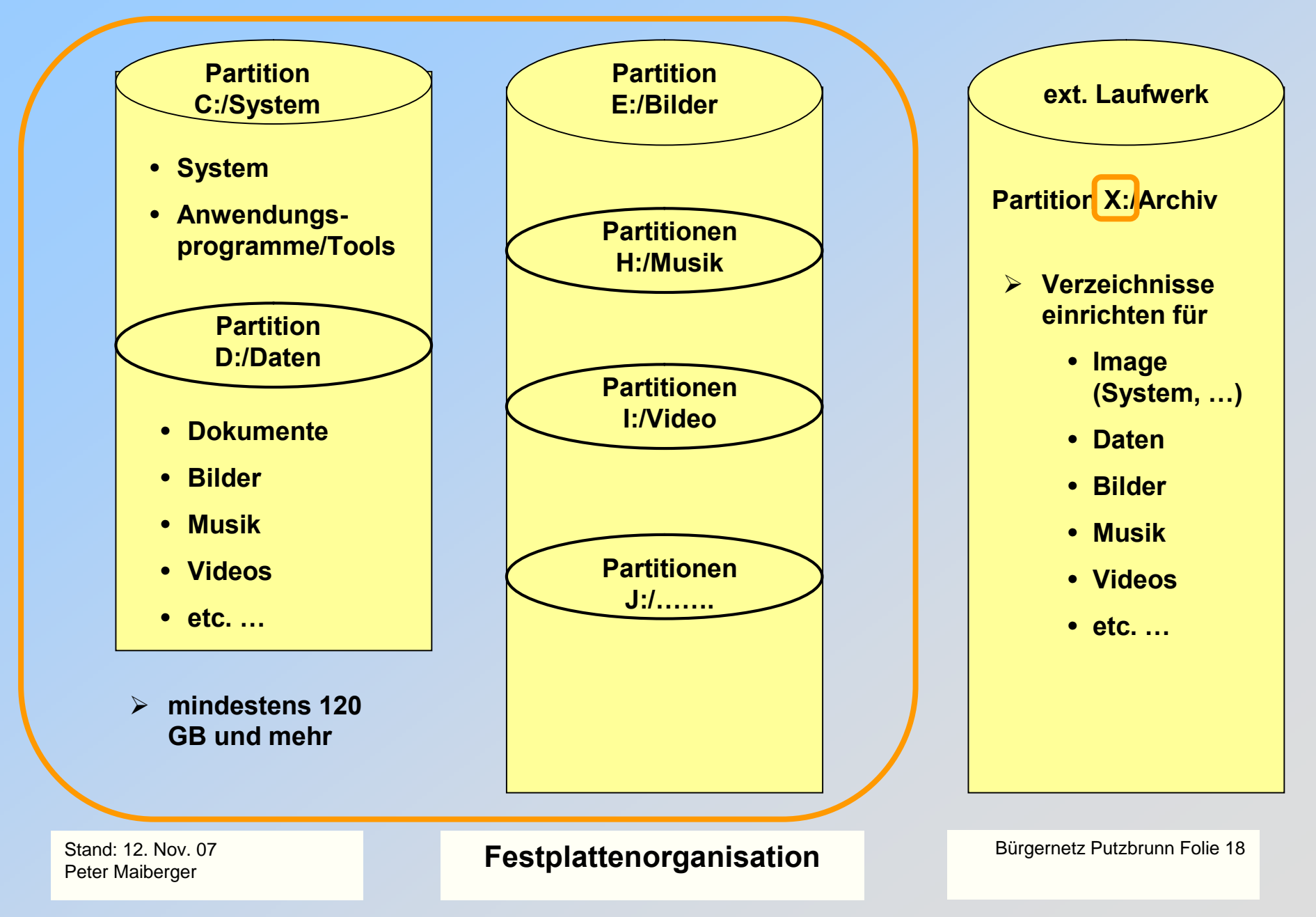

# Organisationskonzept für Laufwerke (4)

| Datei Bearbeiten Ansicht Favoriten Extras ?                                                                                                    |                                          |                                           |                                                                              |                  |                 |  |  |  |
|----------------------------------------------------------------------------------------------------|------------------------------------------|-------------------------------------------|------------------------------------------------------------------------------|------------------|-----------------|--|--|--|
| C Zurück ▼ 🕘 > 🏂 🔎 Suchen 😥 Ordner 🛄 ▼                                                                                                    |                                          |                                           |                                                                              |                  |                 |  |  |  |
| Adresse 🖙 X:\                                                                                                    |                                          |                                           |                                                                              |                  | 💌 🌛 Wechseln zu |  |  |  |
| Ordner ×                                                                                                    | Name 🔺                                   | Größe Typ                                 | Geändert am                                                                  | Attribute        |                 |  |  |  |
| <ul> <li>Desktop</li> <li>Eigene Dateien</li> <li>Arbeitsplatz</li> <li>Arbeitsplatz</li> <li>Arbeitsplate</li> <li>Arbeitsplatz</li> <li>Arbeitsplatz<th>X_Daten<br/>X_Foto<br/>X_System<br/>X-Video</th><th>Dateiordner<br/>Dateiordner<br/>Dateiordner</th><th>26.09.2007 15:02<br/>18.09.2007 11:36<br/>26.09.2007 14:03<br/>26.09.2007 14:32</th><th></th><th></th></li></ul> | X_Daten<br>X_Foto<br>X_System<br>X-Video | Dateiordner<br>Dateiordner<br>Dateiordner | 26.09.2007 15:02<br>18.09.2007 11:36<br>26.09.2007 14:03<br>26.09.2007 14:32 |                  |                 |  |  |  |
| Stand: 12. Nov. 07<br>Peter Maiberger                                                                                                    | Festplat                                 | tenorganisatior                           | ı                                                                            | Bürgernetz Putzb | runn Folie 19   |  |  |  |
|                                                                                                    |                                          |                                           |                                                                              |                  |                 |  |  |  |

für:

- Betriebssystem(e) und
- Daten der Benutzer

Für die Partitionierung stehen zur Verfügung

- das Betriebssystem oder
- Anwendungsprogramme
  - z. B. Paragon, PartitionMagic

## Aufruf der Computerverwaltung

 > Start (Taskleiste) ⇒ Systemverwaltung im Startmenü Kontextmenü wird angezeigt Öffnen der Verwaltung
 > Fenster Computerverwaltung wird angezeigt Öffnen der Datenträgerverwaltung

Laufwerke werden wie folgt angezeigt:

Primäre Partition Erweiterte Partition Logisches Laufwerk

Stand: 12. Nov. 07 Peter Maiberger

Festplattenorganisation

## Einrichten von Partitionen (Aufruf der Computerverwaltung)

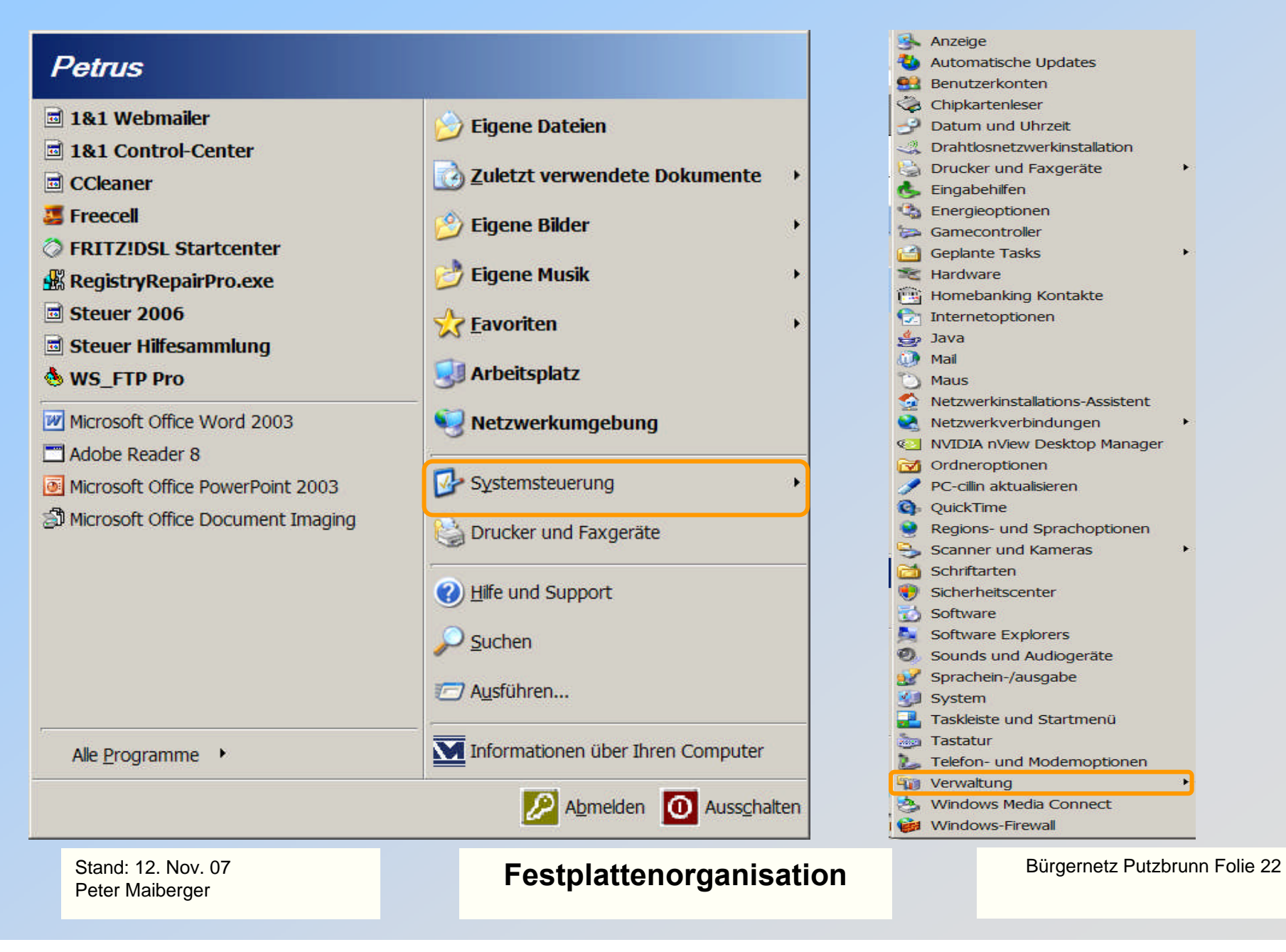

# **Festplatten Partitionen (1)**

| Computerverwaltung                                                                                                    |                                                                               |                                                            |                                                  |                                                      |                                                                                      |               |  |  |
|----------------------------------------------------------------------------------------------------|-------------------------------------------------------------------------------|------------------------------------------------------------|--------------------------------------------------|------------------------------------------------------|--------------------------------------------------------------------------------------|---------------|--|--|
| 📃 Datei Aktion Ansicht Fenster ?                                                                                                    |                                                                               |                                                            |                                                  |                                                      |                                                                                      |               |  |  |
|                                                                                                    |                                                                               |                                                            |                                                  |                                                      |                                                                                      |               |  |  |
| <ul> <li>Computerverwaltung (Lokal)</li> <li>System</li> <li>Ereignisanzeige</li> <li>Freigegebene Ordner</li> <li>Eistungsprotokolle und</li> <li>Geräte-Manager</li> <li>Datenspeicher</li> <li>Wechselmedien</li> <li>Defragmentierung</li> </ul> | Volume<br>Archiv (M:)<br>BOOT (C:)<br>Daten (D:)<br>RECOVER<br>Sicherung (L:) | Layout<br>Partition<br>Partition<br>Partition<br>Partition | Typ<br>Basis<br>Basis<br>Basis<br>Basis<br>Basis | Dateisystem<br>NTFS<br>NTFS<br>NTFS<br>FAT32<br>NTFS | Status<br>Fehlerfrei<br>Fehlerfrei (S)<br>Fehlerfrei<br>Fehlerfrei (Un<br>Fehlerfrei | ∕ster<br>nbek |  |  |
| Datenträgerverwaltung Dienste und Anwendungen                                                                                                    | Datenträger<br>Basis<br>232,88 GB<br>Online                                   |                                                            | <b>BOOT</b><br>116,42<br>Fehlerfre               | (C:<br>GB<br>Ei (S<br>Fehlerfre                      | (E<br>GE<br>ei<br>RECO\<br>8,56 GE<br>Fehlerfr                                       |               |  |  |
|                                                                                                    | Batenträger<br>Wechselmedium<br>Kein Medium                                   | <b>1</b><br>(H:)                                           |                                                  |                                                      |                                                                                      | •             |  |  |
|                                                                                                    | Primäre Partitio                                                              | n 🗾 Erwe                                                   | eiterte Pa                                       | artition <mark>E</mark> Logi                         | sches Laufwer                                                                        | k             |  |  |

Stand: 12. Nov. 07 Peter Maiberger Festplattenorganisation

# **Festplatten Partitionen (2)**

| 그 Computerverwaltung                                                                                                    |                                                                                                    |                                                                                           |                                                                                    |                                                                                                    |                                                                        |                                                                            |                                                                                                    |                                                |                                                                                                    |   |
|----------------------------------------------------------------------------------------------------|----------------------------------------------------------------------------------------------------|-------------------------------------------------------------------------------------------|------------------------------------------------------------------------------------|----------------------------------------------------------------------------------------------------|------------------------------------------------------------------------|----------------------------------------------------------------------------|----------------------------------------------------------------------------------------------------|------------------------------------------------|----------------------------------------------------------------------------------------------------|---|
| 📃 Datei Aktion Ansicht Fenster ?                                                                                                    |                                                                                                    |                                                                                           |                                                                                    |                                                                                                    |                                                                        |                                                                            |                                                                                                    | <u>sl ×</u>                                    |                                                                                                    |   |
| ← → 🗈 📧 😫 😫                                                                                                    |                                                                                                    |                                                                                           |                                                                                    |                                                                                                    |                                                                        |                                                                            |                                                                                                    |                                                |                                                                                                    |   |
| <ul> <li>Computerverwaltung (Lokal)</li> <li>System</li> <li>Ereignisanzeige</li> <li>Freigegebene Ordner</li> <li>Eistungsprotokolle un</li> <li>Geräte-Manager</li> <li>Datenspeicher</li> <li>Wechselmedien</li> <li>Defragmentierung</li> <li>Datenträgerverwaltung</li> <li>Dienste und Anwendunge</li> </ul> | Volume La<br>Archiv (M:) Pa<br>BOOT (C:) Pa<br>Daten (D:) Pa<br>RECOVER Pa<br>Sicherun Pa<br>Sicherun Pa<br>DVD (F:)<br>Kein Medium<br>DVD (G:)<br>Kein Medium | ayout Typ<br>artition Bas<br>artition Bas<br>artition Bas<br>artition Bas<br>artition Bas | Dateisystem<br>is NTFS<br>is NTFS<br>is NTFS<br>is FAT32<br>is NTFS                | Status<br>Fehlerfrei<br>Fehlerfrei (Systempartition)<br>Fehlerfrei<br>Fehlerfrei (Unbekannte Partition)<br>Fehlerfrei | Kapazität<br>70,92 GB<br>116,42 GB<br>107,91 GB<br>8,55 GB<br>78,13 GB | Freier Speicher<br>29,72 GB<br>94,77 GB<br>94,29 GB<br>2,69 GB<br>64,02 GB | %         frei           41 %         81 %           87 %         31 %           81 %         81 % | Fehlertoleranz<br>Nein<br>Nein<br>Nein<br>Nein | Restkapazität           0%           0%           0%           0%           0%           0%           0%           0%           0%           0%           0%           0%           0% |   |
|                                                                                                    | Datenträger 0<br>Basis<br>232,88 GB<br>Online                                                                                                    |                                                                                           | BOOT (C:)<br>116,42 GB NTFS<br>Fehlerfrei (Systempartition)                        |                                                                                                    | Daten (D:)<br>107,91 GB NTFS<br>Fehlerfrei                             |                                                                            |                                                                                                    |                                                | <b>RECOVER</b><br>8,56 GB FAT32<br>Fehlerfrei (Unbekannte Partition)                                                                                                    |   |
|                                                                                                    | Wechselmedium<br>Kein Medium                                                                                                    | (H:)                                                                                      |                                                                                    |                                                                                                    |                                                                        |                                                                            |                                                                                                    |                                                |                                                                                                    |   |
|                                                                                                    | 😅 Datenträge                                                                                                    | r 2                                                                                       |                                                                                    |                                                                                                    |                                                                        |                                                                            |                                                                                                    |                                                |                                                                                                    |   |
|                                                                                                    | Wechselmedium<br>Kein Medium                                                                                                    | n (J:)                                                                                    |                                                                                    |                                                                                                    |                                                                        |                                                                            |                                                                                                    |                                                |                                                                                                    |   |
|                                                                                                    | Wechselmedium<br>Kein Medium<br>Batenträger<br>Wechselmedium<br>Kein Medium                                                                                    | r 3<br>(K:)                                                                               |                                                                                    |                                                                                                    |                                                                        |                                                                            |                                                                                                    |                                                |                                                                                                    |   |
|                                                                                                    | Wechselmedium<br>Kein Medium<br>Batenträger<br>Wechselmedium<br>Kein Medium<br>Basis<br>149,04 GB<br>Online                                                    | r 3<br>(K:)<br>r 4<br>Fe                                                                  | c <b>herung (L:)</b><br>,13 GB NTFS<br>hlerfrei                                    |                                                                                                    |                                                                        | Archiv (M<br>70,92 GB N<br>Fehlerfrei                                      | :)<br>TFS                                                                                          |                                                |                                                                                                    | _ |
| < >                                                                                                    | Wechselmedium<br>Kein Medium<br>Datenträger<br>Wechselmedium<br>Kein Medium<br><b>© Datenträger</b><br>Basis<br>149,04 GB<br>Online<br>Primäre Partitio        | r (J:)<br>r 3<br>(K:)<br>r 4<br>Si<br>Fe<br>on Erweit                                     | <b>cherung (L:)</b><br>5,13 GB NTFS<br>hlerfrei<br>erte Partition <mark>■</mark> L | ogisches Laufwerk                                                                                                    |                                                                        | Archiv (M<br>70,92 GB N<br>Fehlerfrei                                      | :)<br>TFS                                                                                          |                                                |                                                                                                    |   |

Fe

Stand: 12. Nov. 07

Peter Maiberger

## Festplattenorganisation

#### **Festplatten Partitionen (3)**

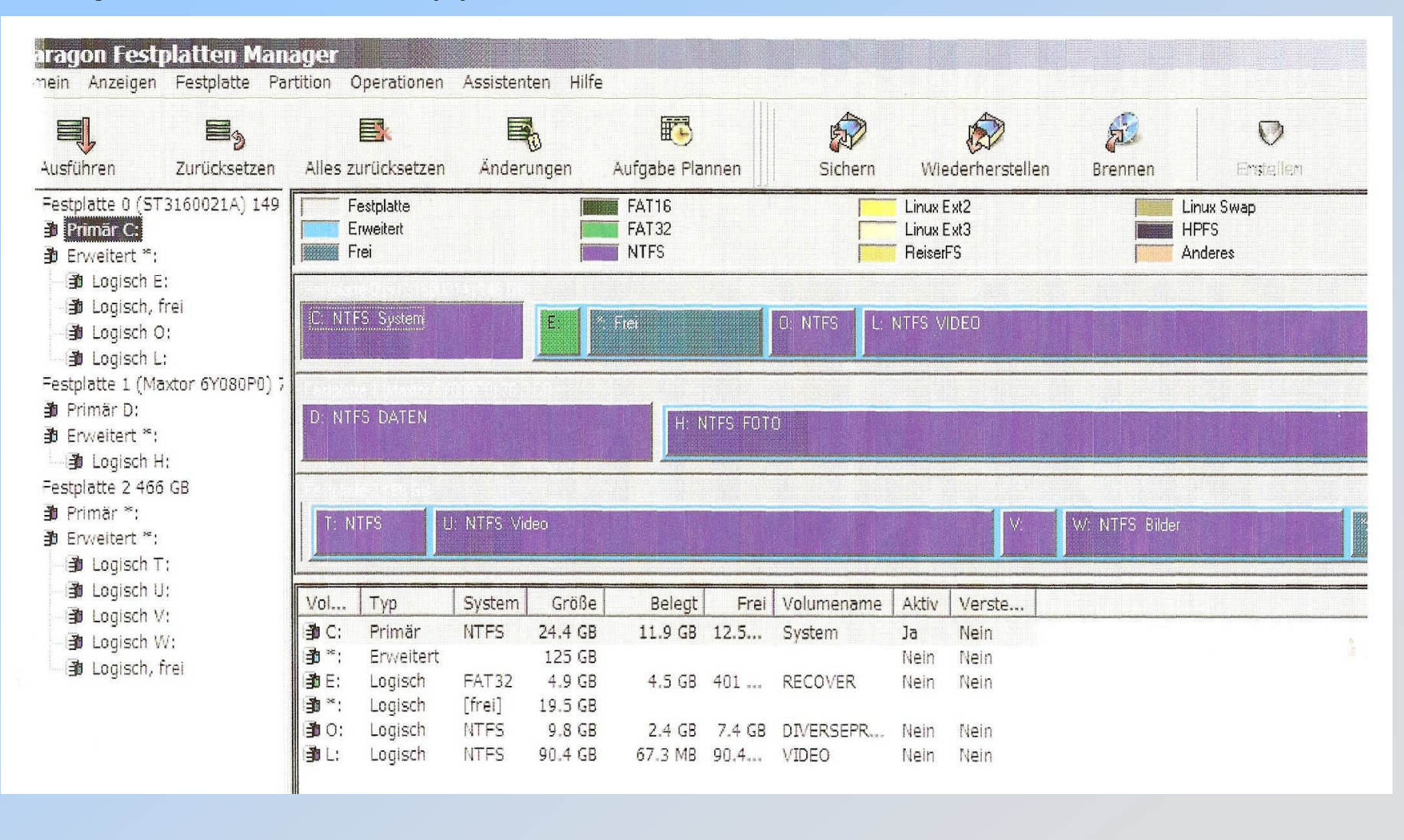

Stand: 12. Nov. 07 Peter Maiberger

Festplattenorganisation

#### Anwendungssoftware (Paragon)

- Der Festplatten Manager (Paragon) ist ein umfassendes SW-Produkt zur Verwaltung von Festplatten/Laufwerken
- Paragon ist eine schnelle, praktische und sichere Lösung für
  - das Ändern der Größe, Verschieben, Verstecken, Zusammenführen, Wiederherstellen und Konvertieren von Partitionen ohne Datenverlust
  - die Steigerung der Computerleistung durch Konvertierung des Betriebssystems, Defragmentierung von Partitionen und Optimierung der Clustergröße
  - die Erstellung eines Backup (Sicherung) (man kann Partitionen mit wichtigen Daten und Systempartitionen sichern, um sich selbst vor Ausfallzeiten im Fall von Systemfehlfunktionen zu schützen)
  - die Partition kann aus dem Backup Image innerhalb weniger Minuten vollständig wiederhergestellt werden

- Verkleinern einer Partition (logisches Laufwerk)
  - Vor dem Verkleinern einer Partition sollte

eine Datenträgerbereinigung und anschließend

eine Defragmentierung

durchgeführt werden

- Mit der Datenträgerbereinigung wird Datenmüll beseitigt
- Mit der Defragmentierung werden in der Regel alle Daten an den Anfang des logischen Laufwerks verschoben
- Anschließend ist eine Verkleinerung des logischen Laufwerks deutlich einfacher und der Vorgang läuft wesentlich schneller ab

#### Hinweis

- Vor dem Verkleinern einer Partition sind unbedingt die Daten zu sichern, denn wenn nämlich mehr Speicherplatz freigegeben wird, als wirklich frei vorhanden ist, werden die Daten in diesem Bereich gelöscht
- Normalerweise warnt Paragon vor einem solchen Ereignis

Stand: 12. Nov. 07 Peter Maiberger

Festplattenorganisation

- Im laufenden Betrieb können gelegentlich fehlerhafte Sektoren entstehen
- > Fehlerhafte Sektoren bremsen die Festplatte aus und gefährden den Datenbestand
- > Daher regelmäßig Partitionen auf Fehler untersuchen
- Mit einem Tool können die fehlerhaften Sektoren der Festplatte angezeigt werden Die fehlerhaften Sektoren werden gekennzeichnet
- In Windows XP steht ein Dienstprogramm f
  ür eine Festplattenuntersuchung zur Verf
  ügung
  - Das Tool durchsucht die Festplatte nach fehlerhaften Sektoren und überprüft das Dateisystem auf Fehler
  - Findet das Tool Fehler, dann werden diese automatisch korrigiert

#### Die integrierte Fehlerprüfung von Windows XP wird wie folgt aktiviert :

- alle Dateien schließen und dann im Explorer mit der rechten Maustaste auf das zu überprüfende Laufwerk klicken
- im Kontextmenü den Eintrag Eigenschaften wählen
- > im Register Extras und die Schaltfläche Jetzt prüfen... anklicken

Während der Fehlerprüfung sollten keine anderen Programme aktiv sein!

- im sich öffnenden Fenster Überprüfung des Datenträgers … die beiden Optionen Dateisystemfehler automatisch korrigieren und Fehlerhafte Sektoren suchen/wiederherstellen aktivieren
- abschließend auf die Schaltfläche Starten klicken, um die Überprüfung des Laufwerk auf Fehler zu starten
- die Überprüfung des Laufwerks und die anschließende Fehlerkorrektur können bis zu 30 Minuten dauern (abhängig von der Größe des Laufwerks)

#### Festplatte(n) regelmäßig auf Fehler untersuchen

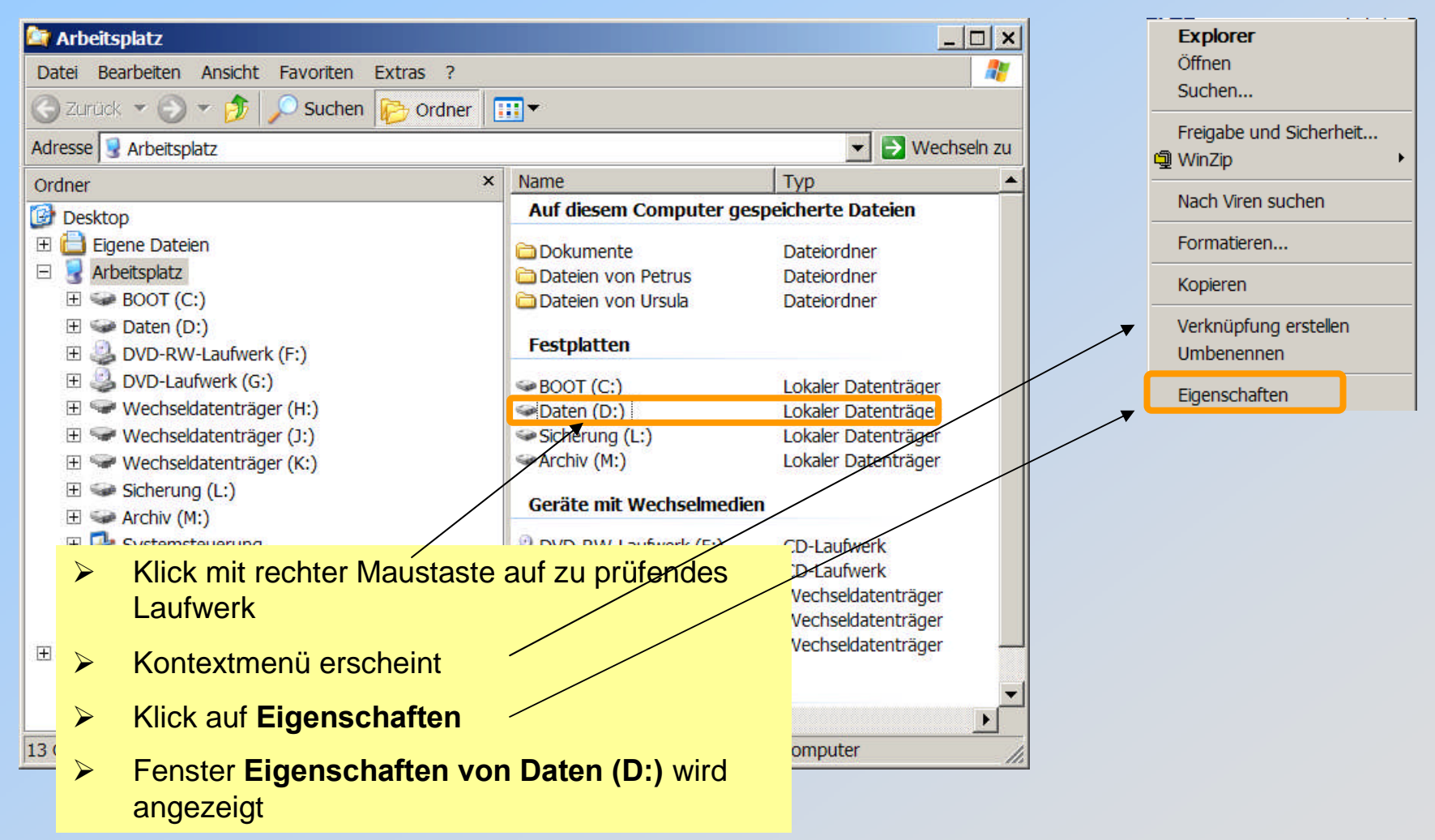

Stand: 12. Nov. 07 Peter Maiberger Festplattenorganisation

#### Festplatte(n) regelmäßig auf Fehler untersuchen

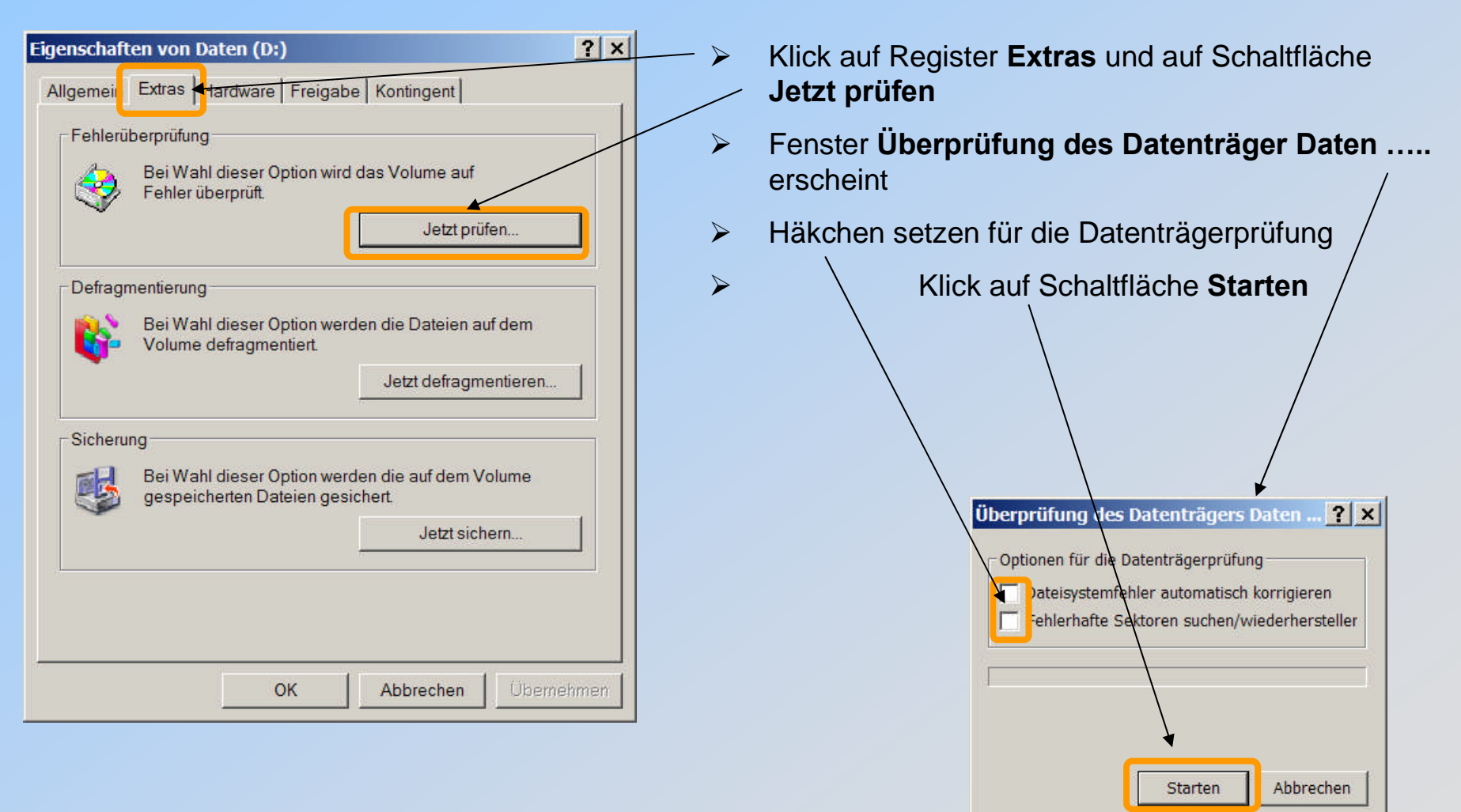

Stand: 12. Nov. 07 Peter Maiberger

#### Festplattenorganisation

#### Festplatte(n) regelmäßig auf Fehler untersuchen

| Datenträger prüfen Daten (D:)                                                                                                    | Datenträger prüfen Daten (D:)                                                                                                | Datenträger prüfen Daten (D:)                                                                                                    |  |  |  |
|----------------------------------------------------------------------------------------------------|----------------------------------------------------------------------------------------------------|----------------------------------------------------------------------------------------------------|--|--|--|
| Optionen für die Datenträgerprüfung<br>☑ Dateisystemfehler automatisch korrigieren<br>☑ Eehlerhafte Sektoren suchen/wiederhersteller | Optionen für die Datenträgerprüfung  Datelsystemfehler automatisch korrigieren  Echlerhafte Sektoren suchen/wiederhersteller | Optionen für die Datenträgerprüfung         Image: Destensystemfehler automatisch korrigieren         Image: Destensystemfehler sutomatisch korrigieren         Image: Destensystemfehler sutomatisch korrigieren         Image: Desten |  |  |  |
| Phase 2                                                                                                    | Phase 4                                                                                                    | Phase 5                                                                                                    |  |  |  |
| Starten Abbrechen                                                                                                    | Starten Abbrechen                                                                                                    | Starten Abbrechen                                                                                                    |  |  |  |

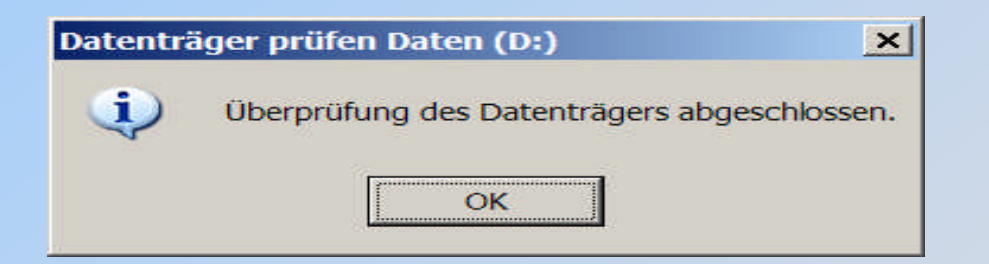

Stand: 12. Nov. 07 Peter Maiberger

#### Festplattenorganisation

Festplatte(n) regelmäßig auf Fehler untersuchen

Nach der Neuorganisation des Laufwerks

eine Datenträgerbereinigung und eine Defragmentierung des Laufwerks durchführen

Durch die Datenträgerbereinigung werden alle überflüssigen Dateien gelöscht und alte Daten, auf die Sie schon lange nicht mehr zugegriffen haben, komprimiert gespeichert

Durch die Defragmentierung wird das Dateisystem des Laufwerks neu sortiert, so dass zusammengehörende Daten räumlich beieinander liegen

Dies ermöglicht das Lesen und Schreiben in einem Arbeitsgang und wirkt sich positiv auf die Geschwindigkeit des Systems aus

Beide Anwendungen finden man unter

"Start ⇒ Programme ⇒ Zubehör ⇒ Systemprogramme"

#### Boot-Dateien und Anwendungen optimieren

- Eine regelmäßige Defragmentierung der Laufwerke / Partitionen sorgt für einen schnellen Zugriff auf die dort gespeicherten Daten
- Die Defragmentierung gehört zu den wichtigsten Wartungsarbeiten
- Die Defragmentierung kann jederzeit in den Eigenschaften des Laufwerkes gestartet werden
- Bei der Defragmentierung gibt es eine optimierte Start-Option
- Diese Option kann wie folgt ausgeführt werden:

alle Dateien schließen und dann in der Taskleiste mit der linken Maustaste auf **Start** und im Startmenü mit der linken Maustaste auf **Ausführen** klicken

Fenster Ausführen öffnet sich und folgenden Befehl eingeben:

defrag c: -b

Der Schalter "b" bewirkt, dass die meist genutzten Anwendungen in den äußeren Bereich des Laufwerkes / der Partition gelegt werden.

Damit wird ein schnellerer Zugriff ermöglicht

Stand: 12. Nov. 07 Peter Maiberger

## Sicherung der Daten

#### Sicherungsarten

- Inkrementaler Backup
  - sichert ausschließlich neue und geänderte Dateien
  - löscht Dateien, die im zu sichernden Original nicht mehr vorhanden sind
- Kopiesicherung
  - 1:1 Sicherung
- Differenzsicherung

Zur Differenzsicherung ein Beispiel mit **XCOPY** (mit seinen Vor- und Nachteilen)

#### Vorteile:

einfach und schnell einsetzbar

#### Nachteile

löscht keine Dateien die im zu sichernden Original nicht mehr vorhanden sind

sichert keine Dateien, die größer als 4 GB sind

Stand: 12. Nov. 07 Peter Maiberger

Festplattenorganisation

### Sicherung der Daten mit XCOPY

#### Ausgangssituation

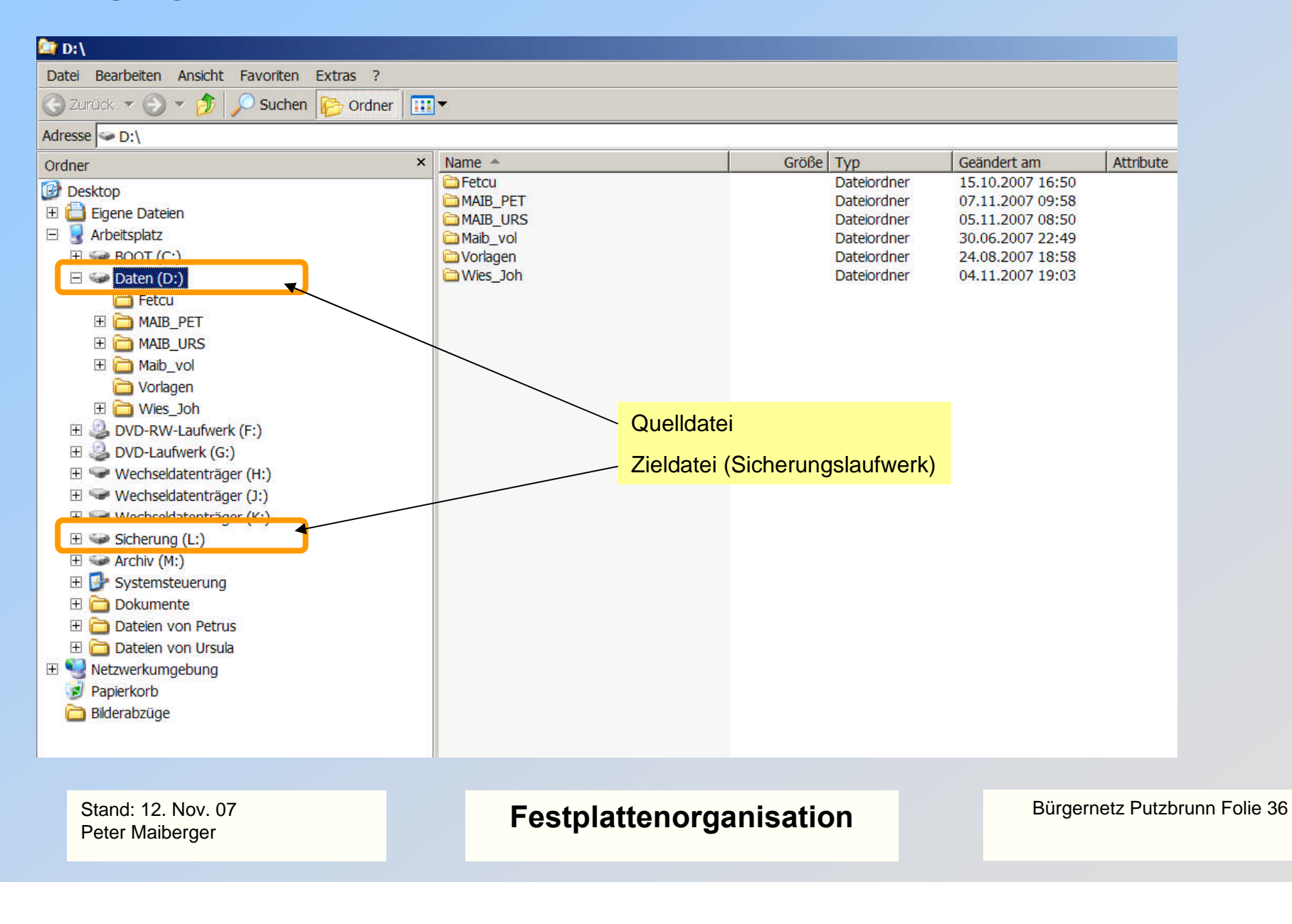

#### Sicherung von Daten mit XCOPY

#### 📕 Sav.bat - Editor

Datei Bearbeiten Format Ansicht ? ::Save.bat 15. Januar 2003 @echo off echo %0 xcopy d:\\*.\* L:\sav\ /s/m/r echo XCOPY beendet. ATTRIB laeuft .... bitte warten .... attrib L:\sav\\*.\* -r -a -h /s echo ATTRIB beendet. pause

#### Quelle: xcopy D:\\*.\*

Ziel: L:\sav

- Attribute. /s kopiert nur Verzeichnisse, die nicht leer sind
  - /m kopiert alle Dateien, wenn das Archivattribut gesetzt ist und setzt das Attribut nach dem Kopieren zurück
  - /r überschreibt beim Kopieren schreibgeschützte Dateien
  - -a löscht das Attribut
  - -h löscht das Attribut versteckt
  - /s verarbeitet die entsprechenden Dateien im aktuellen Verzeichnis und den zugehörigen Unterverzeichnissen

Stand: 12. Nov. 07 Peter Maiberger

#### Festplattenorganisation

### Sicherung der Daten mit XCOPY

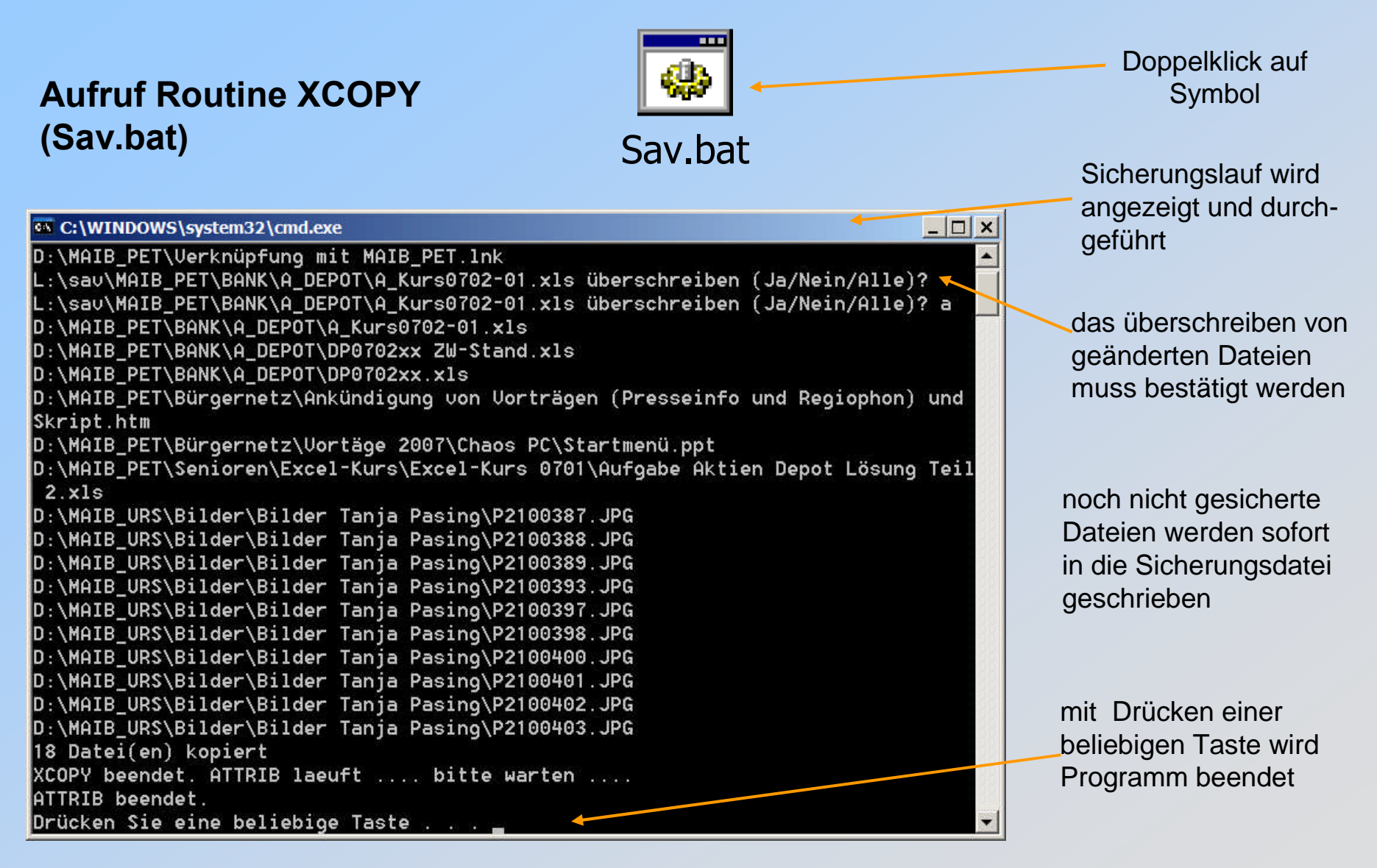

Stand: 12. Nov. 07 Peter Maiberger

Festplattenorganisation

## Sicherung von Daten mit XCOPY

#### **Festplattenorganisation + Sicherungskonzept**

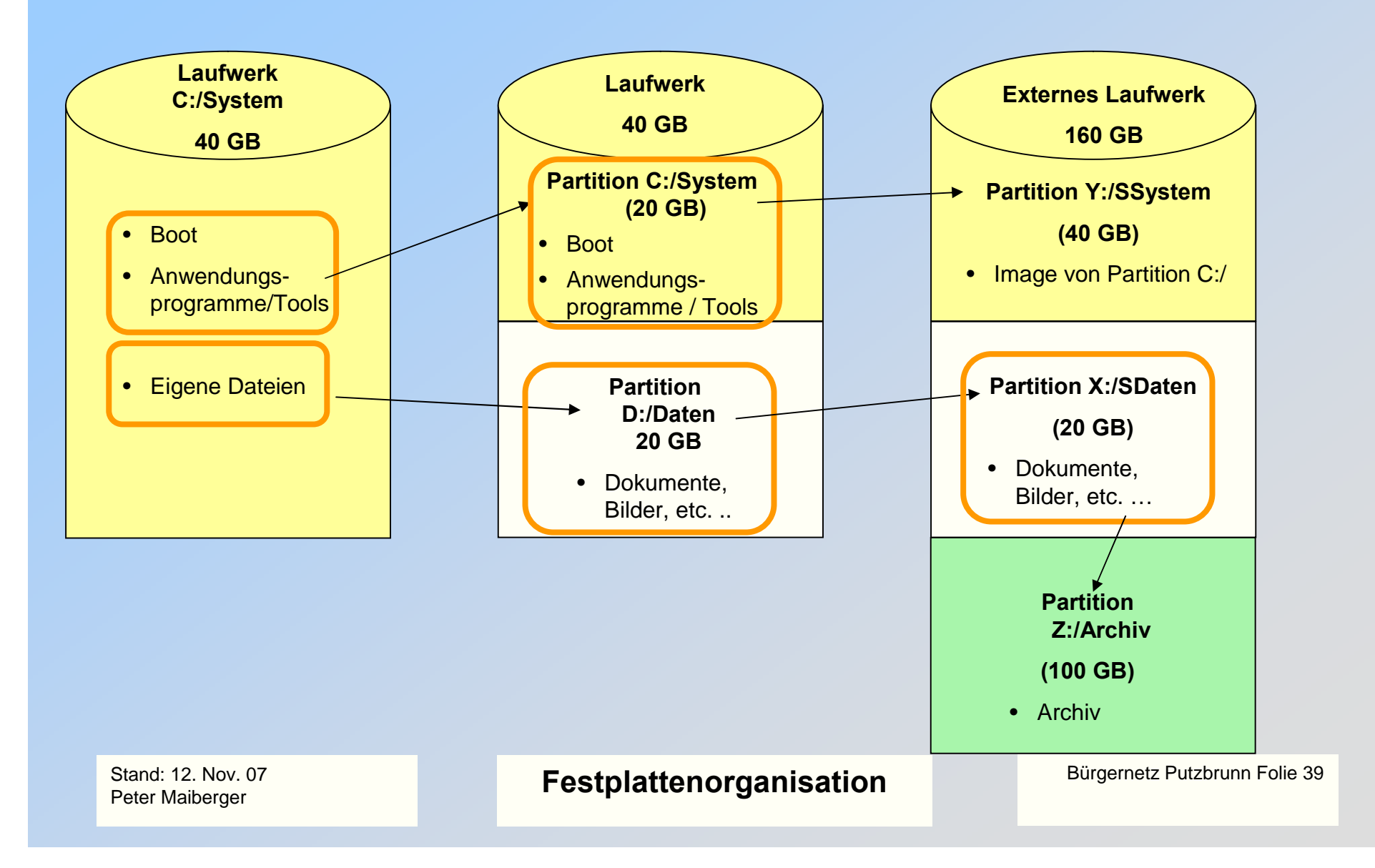

## Windows Live OneCare: Rundumsicherheit und -leistung für Ihren PC

Komplette Verwaltung Ihres Systems, einschließlich

- Virenschutz Firewall  $\succ$
- **Spywareschutz** Leistungsoptimierungen  $\succ$
- $\triangleright$ **Phishingschutz**  $\geq$
- **Datensicherung und** wiederherstellung
- $\triangleright$ kopiert regelmäßig auf CD, DVD, externe Festplatte, Netzlaufwerk oder ein sonstiges Datenspeichergerät wichtige Dateien und Einstellungen
- trägt mit seinen Viren- und Spywarescannern, einer verwalteten, bidirektionalen Firewall  $\geq$ und der integrierten Anti-Phishing-Technologie zum Schutz Ihres Computers vor Viren, Würmern, Trojanischen Pferden, Hackern, Phishing und anderen Bedrohungen bei

## Suchen Dokumente, Dateien und Ordner (1)

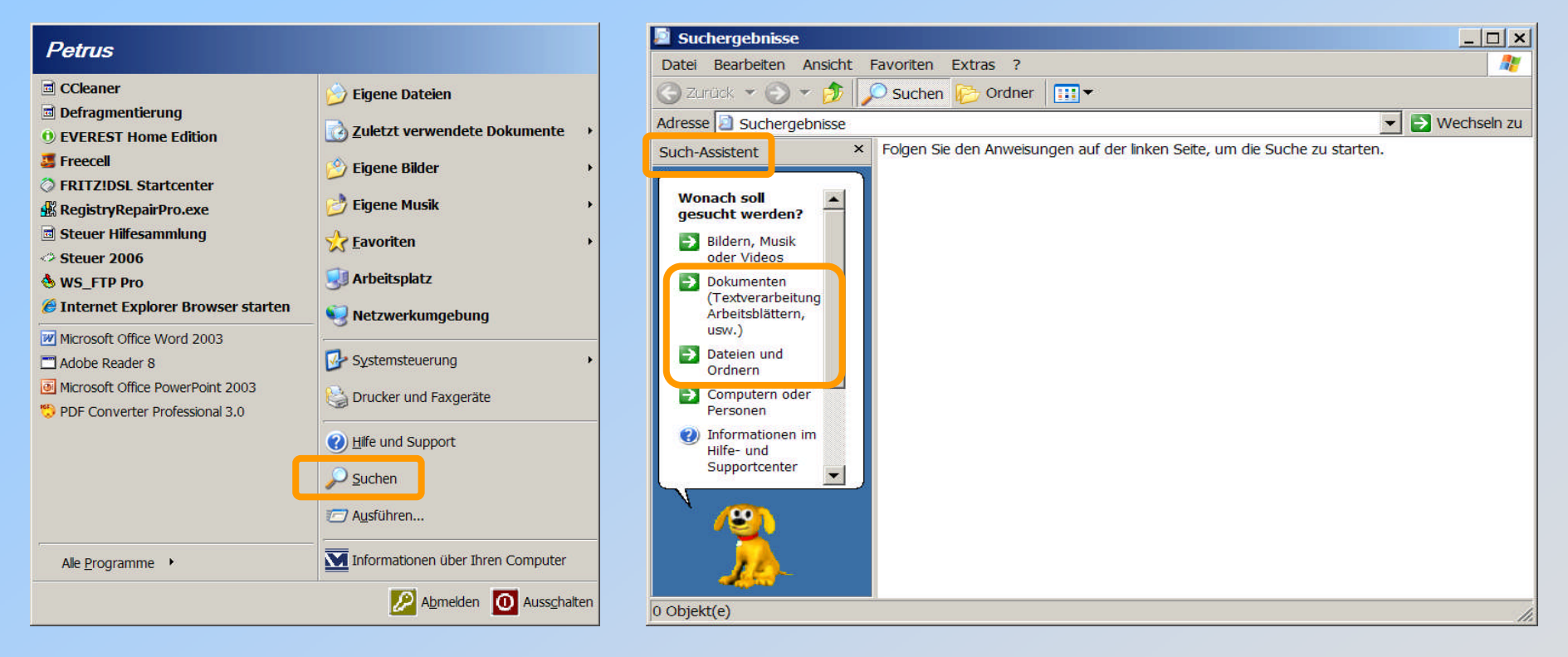

- Klick auf Start in der Taskleiste
- Fenster Startmenü erscheint
- Klick im Fenster Startmenü auf Suchen

- Fenster Suchergebnisse erscheint
- Such-Assistent ist eingeblendet
- Klick auf Dokumenten oder Dateien und Ordner
- Rollbalken nach unten schieben

Stand: 12. Nov. 07 Peter Maiberger

#### Festplattenorganisation

### Suchen Dokumente, Dateien und Ordner (2)

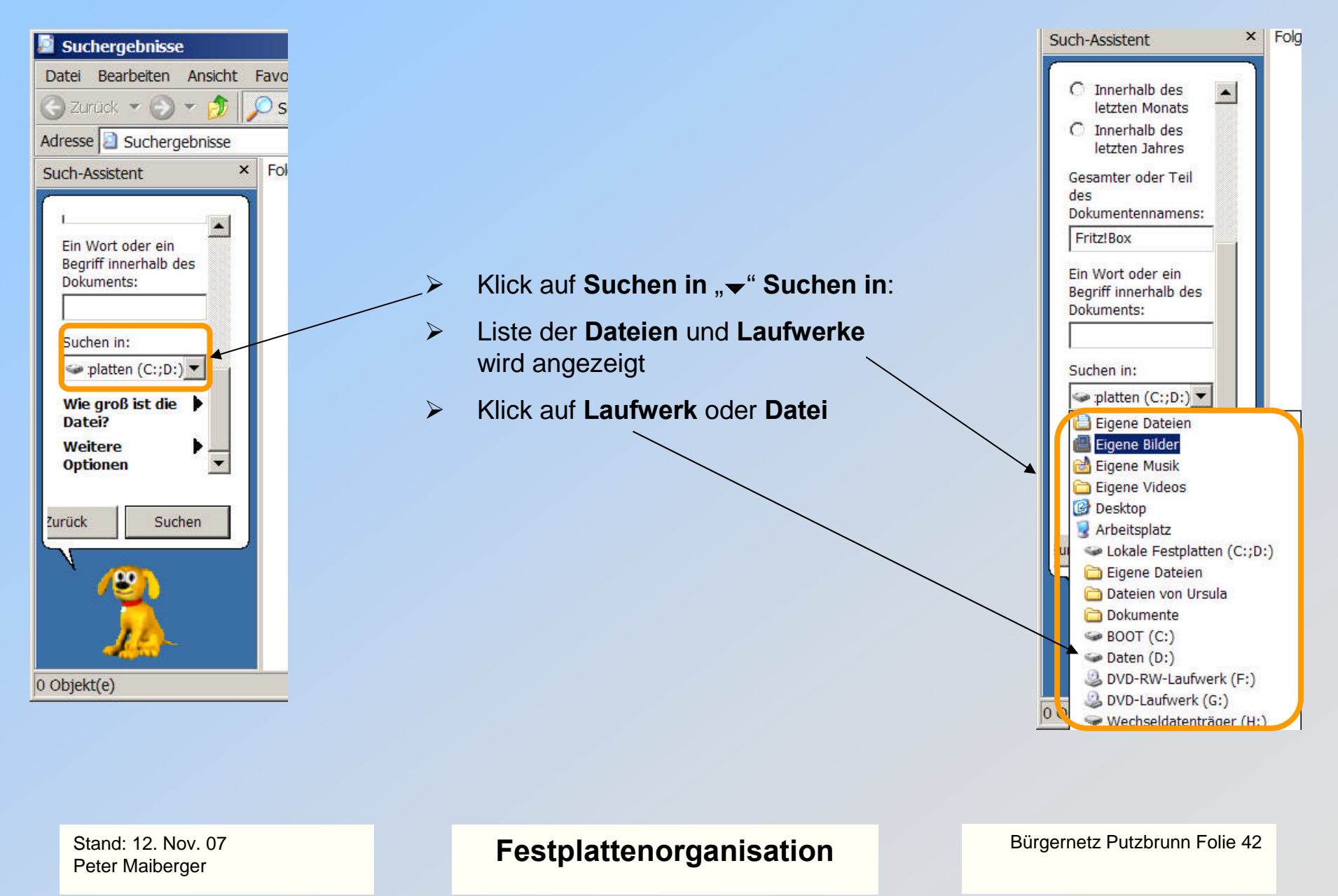

#### Suchen Dokumente, Dateien und Ordner (3)

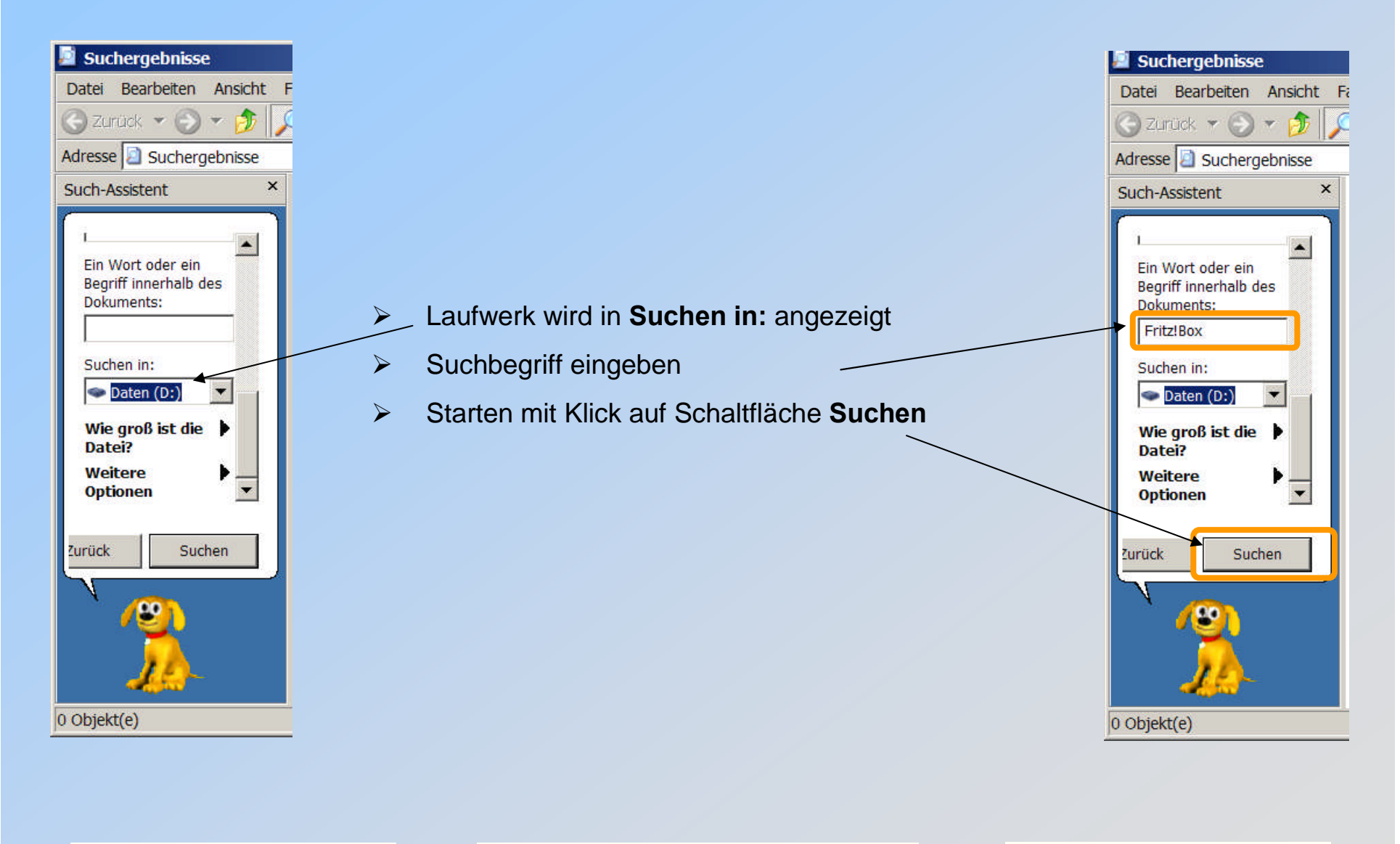

Stand: 12. Nov. 07 Peter Maiberger

Festplattenorganisation

## Laufwerkorganisation

**Einrichten Partitionen** 

Sicherung Daten

# Danke für Ihre Aufmerksamkeit!

Stand: 12. Nov. 07 Peter Maiberger Festplattenorganisation